# INSTRUCTIVO PARA CREAR SOLICITUDES DE CONTRATACIÓN EN EL SISTEMA GECO

UNIVERSIDAD DE COSTA RICA VICERRECTORÍA DE ADMINISTRACIÓN OFICINA DE CONTRATACIÓN PÚBLICA

| ۲                                     |                                                                  | CÓE<br>OCP-II | 0IGO:<br>N-E001 | Oficina de<br>Contratación<br>Pública |
|---------------------------------------|------------------------------------------------------------------|---------------|-----------------|---------------------------------------|
| UNIVERSIDAD DE<br>COSTA RICA          | INSTRUCTIVO: CREAR<br>SOLICITUD DE COMPRA EN EL<br>SISITEMA GECO | VERSIÓN:      | PÁGINA          | FECHA DE                              |
| VICERRECTORÍA<br>DE<br>ADMINISTRACIÓN |                                                                  | 01            | 1 DE 18         | EMISION:<br>31/5/2024                 |

#### NOMBRE

CARGO

#### Elaborado por:

| Juan Pablo Sanabha Leandro Analista Area de Compras Especializadas | Juan Pablo Sanabria Leandro | Analista Área de Compras Especializadas |
|--------------------------------------------------------------------|-----------------------------|-----------------------------------------|
|--------------------------------------------------------------------|-----------------------------|-----------------------------------------|

#### Revisado por:

| Randall Porras Picado     | Jefe Unidad de Ejecución Contractual   |
|---------------------------|----------------------------------------|
|                           |                                        |
| Gabriela Morales Valverde | Jefa de Área de Compras Regionales     |
|                           |                                        |
| Ericka Solís Porras       | Jefa de Área de Control de Operaciones |
|                           |                                        |
| Vanessa Jaubert Pazzani   | Jefa de Área de Compras Mayores        |
|                           |                                        |
| Mauricio Barrantes Rojas  | Jefe de Unidad de Almacenamiento y     |
| Madricio Barrantes Rojas  | Distribución                           |
|                           |                                        |
| lavier Vega Ruiz          | Jefe de Unidad de Tecnologías de la    |
|                           | Información                            |

#### Aprobado por:

| Antonio Marín González | Director |
|------------------------|----------|
|------------------------|----------|

| ۲                                     |                                                                  | CÓD<br>OCP-II | 0IGO:<br>N-E001 | OCP Oficina de<br>Contratación<br>Pública |
|---------------------------------------|------------------------------------------------------------------|---------------|-----------------|-------------------------------------------|
| UNIVERSIDAD DE<br>COSTA RICA          | INSTRUCTIVO: CREAR<br>SOLICITUD DE COMPRA EN EL<br>SISITEMA GECO | VERSIÓN:      | PÁGINA          | FECHA DE                                  |
| VICERRECTORÍA<br>DE<br>ADMINISTRACIÓN |                                                                  | 01            | 2 DE 18         | 31/5/2024                                 |

#### Tabla de contenido

| INTRODUCCIÓN | 3 |
|--------------|---|
| OBJETIVO     | 3 |
| ALCANCE      | 3 |
| DESARROLLO   | 4 |

| ۲                                     |                                                                  | CÓD<br>OCP-II | 0IGO:<br>N-E001 | Oficina de<br>Contratación<br>Pública |
|---------------------------------------|------------------------------------------------------------------|---------------|-----------------|---------------------------------------|
| UNIVERSIDAD DE<br>COSTARICA           | INSTRUCTIVO: CREAR<br>SOLICITUD DE COMPRA EN EL<br>SISITEMA GECO | VERSIÓN:      | PÁGINA          | FECHA DE                              |
| VICERRECTORÍA<br>DE<br>ADMINISTRACIÓN |                                                                  | 01            | 3 DE 18         | EMISION:<br>31/5/2024                 |

## INTRODUCCIÓN

Este instructivo está diseñado para guiar a los usuarios a través del proceso de creación y gestión de solicitudes de compra mediante el sistema GECO, asegurando que cada paso se realice de manera eficiente y conforme a las normativas vigentes.

### OBJETIVO

El objetivo principal de este instructivo es proporcionar una guía detallada y comprensible que facilite a los usuarios la realización de solicitudes de compra por medio del sistema GECO. A través de este documento, se busca que los usuarios adquieran un entendimiento claro y práctico de los procedimientos, requisitos y herramientas necesarias para llevar a cabo este tipo de solicitudes de manera exitosa.

## ALCANCE

Este instructivo está dirigido a todos los funcionarios y colaboradores de la Universidad de Costa Rica que están involucrados en el proceso de contratación pública. Está especialmente diseñado para aquellos que tienen la responsabilidad de gestionar solicitudes de compra a través del sistema GECO, asegurando que las adquisiciones se realicen de manera transparente, eficiente y cumpliendo con las regulaciones establecidas.

| ۲                                     |                                                                  | CÓE<br>OCP-II | 0IGO:<br>N-E001 | Oficina de<br>Contratación<br>Pública |
|---------------------------------------|------------------------------------------------------------------|---------------|-----------------|---------------------------------------|
| UNIVERSIDAD DE<br>COSTA RICA          | INSTRUCTIVO: CREAR<br>SOLICITUD DE COMPRA EN EL<br>SISITEMA GECO | VERSIÓN:      | PÁGINA          | FECHA DE                              |
| VICERRECTORÍA<br>DE<br>ADMINISTRACIÓN |                                                                  | 01            | 4 DE 18         | EMISION:<br>31/5/2024                 |

## DESARROLLO

1. Ingrese al Sistema https://geco.ucr.ac.cr, con su usuario y contraseña.

| Oficina de<br>Suministros | GECOPTAS<br>PESTION DE COMPRAS<br>F ADASTECIMIENTO |  |
|---------------------------|----------------------------------------------------|--|
| Contraction Usuarios      | P Proveedores                                      |  |
| Usua                      | io                                                 |  |
| Contra                    | eña                                                |  |
| Ingresar                  |                                                    |  |
| Catálogo Seguimiento S    | iclicitudes de Novedades<br>113                    |  |

2. Posiciónese en el módulo de planificación e ir al catálogo y verifique si el servicio, material o equipo requerido existe en el catálogo.

| ۲                                     |                                                                  | CÓD<br>OCP-II | 0IGO:<br>N-E001 | Oficina de<br>Contratación<br>Pública |
|---------------------------------------|------------------------------------------------------------------|---------------|-----------------|---------------------------------------|
| UNIVERSIDAD DE<br>COSTARICA           | INSTRUCTIVO: CREAR<br>SOLICITUD DE COMPRA EN EL<br>SISITEMA GECO | VERSIÓN:      | PÁGINA          | FECHA DE                              |
| VICERRECTORÍA<br>DE<br>ADMINISTRACIÓN |                                                                  | 01            | 5 DE 18         | EMISION:<br>31/5/2024                 |

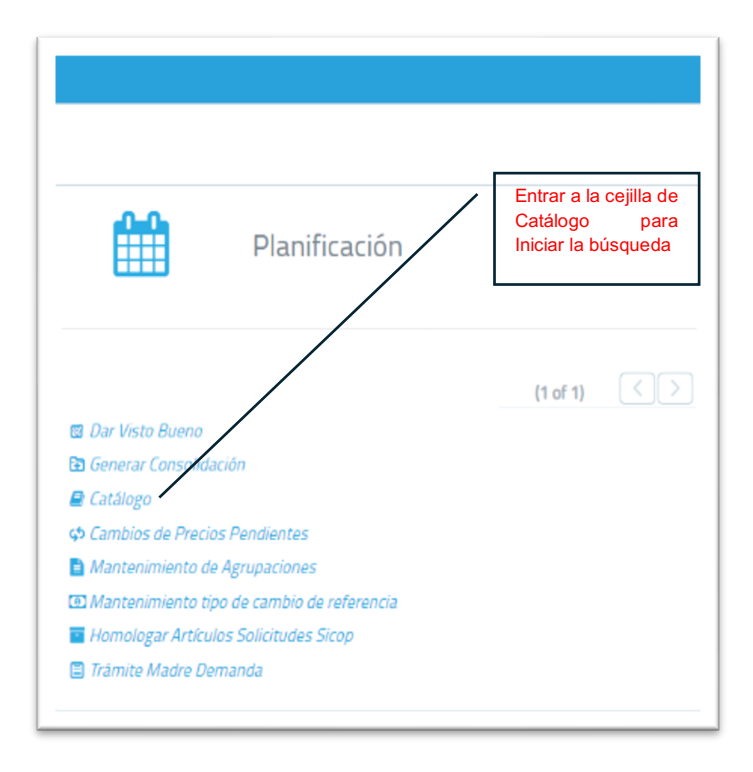

3. Ponga la palabra de lo que busca en la columna de descripción corta, o bien el código de agrupación o código artículo que si lo tiene.

|                     |                   | Catálogo de B                                                                                                    | ienes y Servicios   |                   |                      | Utilizar el símbolo de<br>"%" en medio de dos<br>palabras clave de la<br>necesidad | e<br>s<br>a |
|---------------------|-------------------|----------------------------------------------------------------------------------------------------|---------------------|-------------------|----------------------|------------------------------------------------------------------------------------|-------------|
| Código Agrupación 🛇 | Código Artículo 🗘 | Descripción Corta 🛇                                                                                                    | Precio Referencia 🛇 | Tipo 🛇<br>Todos 🗸 | Estado 🗘<br>Activo 🗸 | Código SICOP 🛇                                                                     |             |
| 905                 | 56                | Aire Acondiconado Tecnología Inverter. Tizo Piso Celo. Capacidad De 10.55 Kiv le<br>0.84 Kivl. De 36000 Btu/H (± 2860 Btu/H). Relación De Encencia Energetica Rese<br>4.68 WKW/W Ren to Btu/Hivl. Rango De Tecnón Electrica Entre 208 V/ 240 V/<br>277 V/Según Lo Existente En El Innuede). Encuencia 60 Hz | ¢1.750.000,00       | Bien              | Activo               | 40101701 92311694                                                                  | 4           |

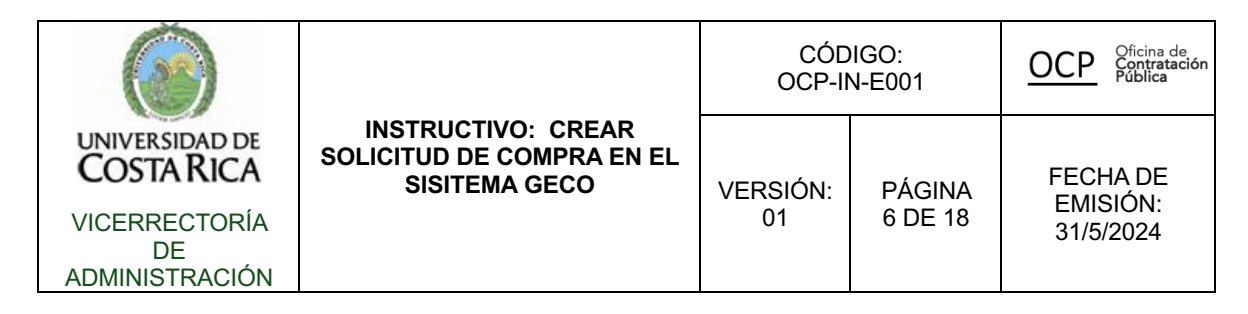

4. Revise los resultados de la búsqueda Ingresando a cada línea.

| UNIVERSIDAD DE COSTA RICA                                                                    |                                                                                                    |                                                                                                    |
|----------------------------------------------------------------------------------------------|----------------------------------------------------------------------------------------------------|----------------------------------------------------------------------------------------------------|
| Información General Objeto de Gasto Características Adjuntos Histor                          | tal Historico Precios                                                                                                    |                                                                                                    |
|                                                                                              |                                                                                                    |                                                                                                    |
| Nombre Agrupación                                                                            | Aires Acondicionados                                                                                                    |                                                                                                    |
| Unidad de Medida                                                                             | Unicad                                                                                                    |                                                                                                    |
| Precio                                                                                       | Colones 1.750.000,00                                                                                                    | Indicatores                                                                                                    |
|                                                                                              |                                                                                                    |                                                                                                    |
| Página Web Especificación Artículo                                                           |                                                                                                    | Normalizado                                                                                                    |
| Tipo                                                                                         | Ben                                                                                                    | Por Demanda                                                                                                    |
| Emile                                                                                        | lation -                                                                                                    | Requiere Activo                                                                                                    |
| ESTRID                                                                                       | white a state of the state of the state of t | Precio variable en recepción                                                                                                    |
| Càdigo Sicop                                                                                 | 92311694                                                                                                    |                                                                                                    |
| Peso                                                                                         | Gramor                                                                                                    | Solicitar Cambio de Precio                                                                                                    |
| Porcantaje de IVA                                                                            | Porcentaje MA 2%                                                                                                    |                                                                                                    |
| Inspector                                                                                    | Migur                                                                                                    | ]                                                                                                    |
|                                                                                              | Ň                                                                                                    | Verificar en la cejilla de                                                                                                    |
|                                                                                              |                                                                                                    | Características las                                                                                                    |
| Descripción Corta.                                                                           |                                                                                                    | especificaciones tecnicas                                                                                                    |
| Aire Acondicionado Tecnología inverter. Tipo Piso Ciela, Capacidad De 10.55 N<br>w $\pm$ 0.8 | NM. De 36000 Btu/H (± 2880 Btu/H). Relación De Eficiencia Energetica Rese 4.68 Wt/We (Ree 16 Btu/Hw). Rango De 1                                                                                                    | and a Rear to Energy 200 V / 200 V / 2 |
|                                                                                              |                                                                                                    | li di seconda di seconda di seconda di seconda di seconda di seconda di seconda di seconda di seconda di second                                                                                                    |
| 2 caracteres disponibles                                                                     |                                                                                                    |                                                                                                    |
| Descripción Larga                                                                            |                                                                                                    |                                                                                                    |
| Aire Acondicionado Tecnología Inverter, Tipo Piso Gielo, Capacidad De 10.55 Kiw (± 0.84      | Kw), De 36000 Btu/H (± 2880 Btu/H), Relación De Eficiencia Energetica Rese 4.68 W//We (Ree 16 Btu/Hw), Rango De T                                                                                                    | Tensión Eléctrica Entre 208 V / 240 V / 277 V (Según Lo Existente En El Inmuebie), Precuencia 60 Hz                                                                                                    |
|                                                                                              |                                                                                                    |                                                                                                    |
|                                                                                              |                                                                                                    |                                                                                                    |

- 5. Si encuentra el articulo pase al paso 11.
- 6. Si no encuentra lo que requiere realice la Inclusión del artículo posicionándose en el módulo de solicitud de compra y busque la opción "Solicitud de Bienes y Servicios".

| ۲                                     |                                                                  | CÓE<br>OCP-II | 0IGO:<br>N-E001 | Oficina de<br>Contratación<br>Pública |
|---------------------------------------|------------------------------------------------------------------|---------------|-----------------|---------------------------------------|
| UNIVERSIDAD DE<br>COSTA RICA          | INSTRUCTIVO: CREAR<br>SOLICITUD DE COMPRA EN EL<br>SISITEMA GECO | VERSIÓN:      | PÁGINA          | FECHA DE                              |
| VICERRECTORÍA<br>DE<br>ADMINISTRACIÓN |                                                                  | 01            | 7 DE 18         | EMISION:<br>31/5/2024                 |

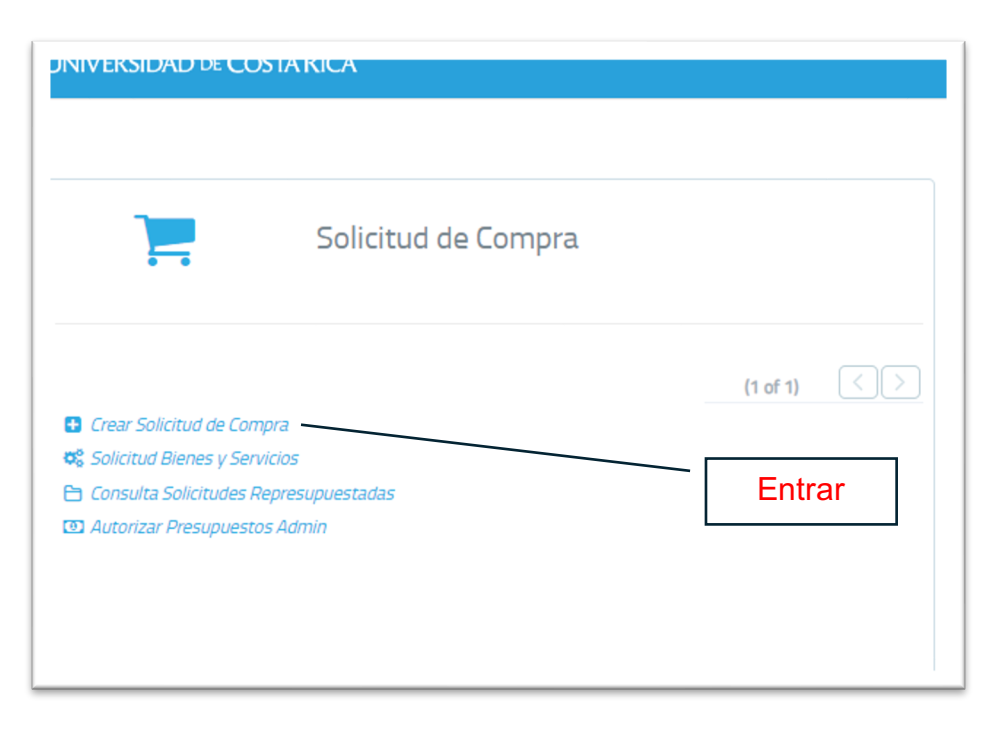

7. Entre a "Nueva Solicitud Bien y Servicio".

| Número 🗘 | Descripción Corta 🗘                                                                                                    | Unidad Solicitante 🛇   | Fecha 🛇     | Estado 🗘<br>Todos 🗸 |               |
|----------|----------------------------------------------------------------------------------------------------|------------------------|-------------|---------------------|---------------|
| 89017    | Restauración de Pinturas al Oleo del siglo XIX                                                                                                    | OFICINA DE SUMINISTROS | 11/06/2024  | Aprobada por OAF    | Duplicar Solv |
| 88959    | Computadora de escritorio de alto rendimiento de Torre con procesador intel core 17 de 5,1 Gitz, pantalla 60.45 cm<br>(23,8 puig), Memoria RAM de 32 GB, disco duro de 512 GB de estado sólido M.2, según Estándar Vigente por parte del<br>Centro de Informática C.FE2 2020/0119 | OFICINA DE SUMINISTROS | 07/06/2024  | Aprobada por OAF    | Duplicar Soli |
| 88938    | Silla plástica apilable con descansa brazos con dimensiones de 79 cm de alto y 41 cm de ancho.                                                                                                    | OFICINA DE SUMINISTROS | 05/06/2024  | Aprobada por OAF    | Duplicar Sol  |
| 88930    | Servicio de publicación del manuscrito "Rice Yield in Costa Rican Central Pacific Did Not Improve with a Urease Inhibitor<br>en la revista Frontiers in Agronomy.                                                                                                    | OFICINA DE SUMINISTROS | 04/05/2024  | Aprobada por OAF    | Duplicar Sol  |
| 88829    | Colección de dibujos del Autor Carlos Luis Saenz Elizondo                                                                                                    | OFICINA DE SUMINISTROS | 28/05/2024  | Aprobada por OAF    | Duplicar Sol  |
| 88404    | Material de referencia certificado: cereal de desayuno fortificado.                                                                                                    | OFICINA DE SUMINISTROS | 03/05/2024  | Rechazada por OSUM  | Duplicar Sol  |
| 88324    | Formulario Lectora Óptica Proposito General, (Caja 1 000 ud)(Pedido MÍNIMO 3 000 formularios y superiores en<br>multiplos de mil)                                                                                                    | OFICINA DE SUMINISTROS | 29/04/202/4 | Aprobada por OAF    | Duplicar Sol  |
| 88290    | Adquisición e Instalación de Puesto de transmisión                                                                                                    | OFICINA DE SUMINISTROS | 29/04/2024  | Aprobada por OAF    | Duplicar Sol  |
| 88229    | Mesa abatible con estructura metàlica. medidas. 150 cm largo, 70 cm ancho, 75 cm (± 2 cm) alto Marca EUROMOBILIA<br>Modelo ORION, DEMANDA L-102                                                                                                    | OFICINA DE SUMINISTROS | 23/04/2024  | Aprobada por OAF    | Duplicar Sol  |
| 88228    | Escritorio recto pequeño con estructura metalica. dimensiones 120 cm largo, 60 cm ancho, rango de altura entre 74 cm<br>y B6 cm Marca EUROMOBILIA Modelo DRION, DEMANDA L-99                                                                                                    | OFICINA DE SUMINISTROS | 23/04/202/4 | Aprobada por OAF    | Duplicar Sol  |

- 8. Llene todos los campos con la siguiente Información
  - a. Descripción Corta: Nombre del Bien, el cual debe estar compuesto de 3 especificaciones técnicas.
  - b. Descripción Larga: Repetir la descripción corta y además agregar la función principal del objeto, pero <u>NO</u> dirigido a una unidad específica

| ٢                                     |                                                                  | CÓE<br>OCP-II | 0IGO:<br>N-E001 | Oficina de<br>Contratación<br>Pública |
|---------------------------------------|------------------------------------------------------------------|---------------|-----------------|---------------------------------------|
| UNIVERSIDAD DE<br>COSTA RICA          | INSTRUCTIVO: CREAR<br>SOLICITUD DE COMPRA EN EL<br>SISITEMA GECO | VERSIÓN:      | PÁGINA          | FECHA DE                              |
| VICERRECTORÍA<br>DE<br>ADMINISTRACIÓN |                                                                  | 01            | 8 DE 18         | 31/5/2024                             |

ya que este bien lo podrá utilizar cualquier usuario, se puede agregar una referencia.

- c. Precio aproximado del objeto a contratar.
- d. Unidad de Medida (Compra)
- e. Unidad de Medida (Despacho)
- f. Tipo (Servicio, Material, Bien, Obra)
- g. Enlace web (no es obligatorio, pero es de gran ayuda para verificar que es exactamente lo que necesitan)
- h. Código de SICOP: Se recomienda realizar una búsqueda en el catálogo de SICOP para verificar si el objeto que se requiere existe)<sup>1</sup>
- Llene la cejilla de características con las especificaciones técnicas (deben ser mínimo 3 y máximo 5) el resto de especificaciones se adjuntan en la solicitud de compra para el pliego de condiciones.

| Información General Documentos Características | i.<br>הפושעם שיוועש ער כו   | eacion de pienes y pervicios         |                                    |
|------------------------------------------------|-----------------------------|--------------------------------------|------------------------------------|
| Unidad Solicitante                             |                             | Seleccionar Agrupación<br>Agrupación | Selectores / grapacite             |
| Unidad de Medida (Compra)                      | Seleccione                  | Unidad de Medida (Despacho)          | Seleccione                         |
| Precio<br>Tipo                                 | Seleccione f                | Código SICOP a.                      | g.                                 |
| Descripción Corta                              | 50 carateres digonities     | b.                                   | h.                                 |
| Descripción Larga                              | 3000 cancelered disponibles |                                      |                                    |
| Imagen del Bien                                | + Cargar Imagen             | Partida Presupuestaria:              | Partida Presupuestaria Recomendada |
| Regesar Gaardar Fligs de Antonisaciones.       |                             |                                      |                                    |

<sup>&</sup>lt;sup>1</sup> Se pueden ver los instructivos de SICOP en la página: <u>www.sicop.go.cr</u> en el menú Procedimientos para Usuarios.

| ٢                                     |                                                                  | CÓE<br>OCP-II | 0IGO:<br>N-E001 | Oficina de<br>Contratación<br>Pública |
|---------------------------------------|------------------------------------------------------------------|---------------|-----------------|---------------------------------------|
| UNIVERSIDAD DE<br>COSTA RICA          | INSTRUCTIVO: CREAR<br>SOLICITUD DE COMPRA EN EL<br>SISITEMA GECO | VERSIÓN:      | PÁGINA          | FECHA DE                              |
| VICERRECTORÍA<br>DE<br>ADMINISTRACIÓN |                                                                  | 01            | 9 DE 18         | 31/5/2024                             |

- 9. Luego de llenar toda la información haga el registro para que los analistas de la Oficina de Suministros puedan revisarla y ya sea: aprobar, rechazar o anular.
- 10. Luego de Aprobada la solicitud de Creación de bienes y servicios realice la creación de la solicitud de Compra.
- 11. Posiciónese en el módulo de solicitud de compra e ingrese a "Crear Solicitud de Compra".

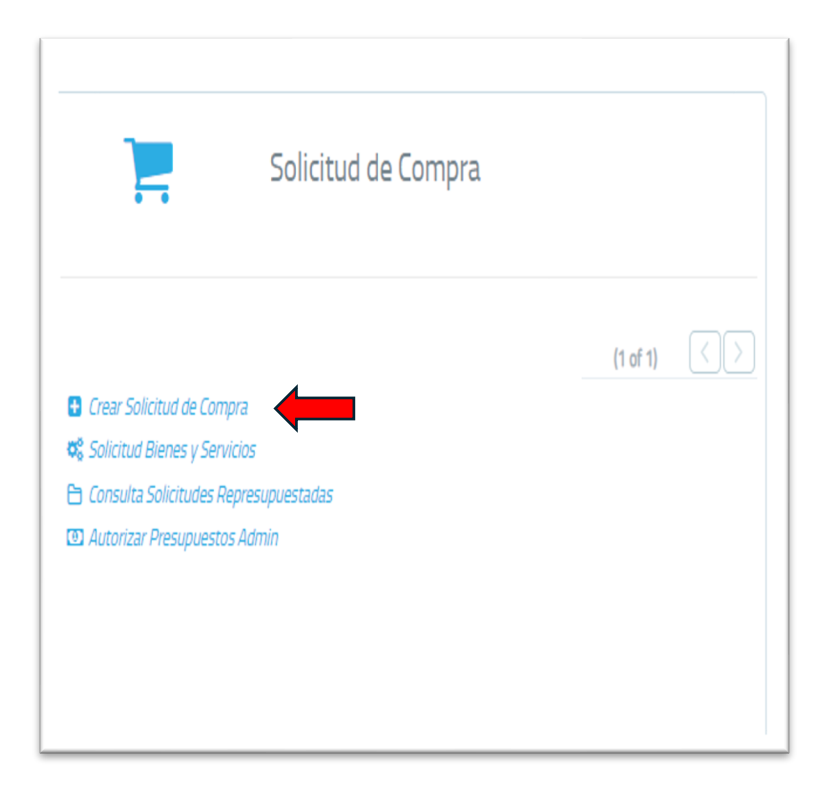

| ٢                                     |                                                                  | CÓD<br>OCP-II | 0IGO:<br>N-E001 | Oficina de<br>Contratación<br>Pública |
|---------------------------------------|------------------------------------------------------------------|---------------|-----------------|---------------------------------------|
| UNIVERSIDAD DE<br>COSTARICA           | INSTRUCTIVO: CREAR<br>SOLICITUD DE COMPRA EN EL<br>SISITEMA GECO | VERSIÓN:      | PÁGINA          | FECHA DE                              |
| VICERRECTORÍA<br>DE<br>ADMINISTRACIÓN |                                                                  | 01            | 10 DE 18        | EMISION:<br>31/5/2024                 |

12. Ingrese donde dice Nueva Solicitud. (En esta parte se pueden observar las solicitudes realizadas por la unidad usuaria así como su estado)

| Solicitud 🗘 | Descripción 🛇                                                                                                    | Fecha Creación 🛇 | Monto Total 🛇 | Estado 🗘<br>Todos 🗸     | Decisión Inicial 🗘 | Accione |
|-------------|----------------------------------------------------------------------------------------------------|------------------|---------------|-------------------------|--------------------|---------|
| 3927        | Compra de plástico y cinta para paletizar para uso en los Almacenes de la Oficina de Suminitros.                                                                                            | 28/05/2024       | ¢392.750,00   | Aprobada                | 76548              | 8       |
| 549         | Prueba UTI (02-01-2024)                                                                                                    | 02/01/2024       | ¢0,00         | Pendiente               | 74704              | Ø       |
| 4096        | Contratación por demanda de horas de análisis y desarrollo de sistemas, para mantenimiento y operación de módulos y<br>funcionalidades dentro del Sistema de GECD (2023LD-000050-000090001) | 04/05/2024       | Ø8.855.000,00 | Solicitud Demanda Sicop | 76646              | Ø       |
| 4200        | Pago de bodegaje DE-001-24 CICIMA                                                                                                    | 10/06/2024       | ¢997.209,87   | Visto Bueno             | 76696              | Ø       |
| <u>4130</u> | Pago pendiente para contratación No. 2022CD-000047-0009100001 "Servicios para la implementación y el uso del sistema<br>integrado de compras públicas (SCOP)                                | 05/06/2024       | ¢4.404.000,00 | Visto Bueno             | 76657              | Ø       |
| 3992        | Compra de insumos médicos para la OBS                                                                                                    | 30/05/2024       | ¢3.338.345,20 | Visto Bueno             | 76587              | 6       |
| 3853        | Compra de Escáner para Unidad de Importaciones                                                                                                    | 24/05/2024       | ¢0,00         | Pendiente               | 76508              | C C C   |
| <u>1813</u> | Equipo de Cómputo 2024                                                                                                    | 01/03/2024       | ¢5.666.675,00 | Solicitud Demanda Sicop | 75466              | Ø       |
| 2835        | Computadora científica                                                                                                    | 18/04/2024       | ¢1.360.215,00 | Aprobada                | 76032              | Ø       |
| 1815        | UPSs para OSUM 2024                                                                                                    | 01/03/2024       | ¢735.484,80   | Aprobada                | 75468              | Ø       |
|             | (rof)                                                                                                    | 2) 《〈 12〉》       | 10 ¥          |                         |                    |         |
|             |                                                                                                    |                  |               |                         |                    |         |
|             |                                                                                                    |                  |               |                         |                    |         |

13. Llene todos los datos de la siguiente manera:

- a. Tipo de compra: Escoja entre los diferentes procedimientos de contratación, para lo cual los asesores de la Oficina de Compras Públicas (Oficina de Suministros) los pueden orientar para analizar cuál es el que mejor se adapta para ese proceso de contratación.
- b. Compra Urgente: Si se marca que sí, realice la justificación respectiva para ese trámite.
- c. Asunto: indique que es lo que se va a adquirir.
- d. Haga "click" en el botón verde de "Crear" para continuar con la solicitud.

| ۲                                     |                                                                  | CÓE<br>OCP-II | 0IGO:<br>N-E001 | Oficina de<br>Contratación<br>Pública |
|---------------------------------------|------------------------------------------------------------------|---------------|-----------------|---------------------------------------|
| UNIVERSIDAD DE<br>COSTA RICA          | INSTRUCTIVO: CREAR<br>SOLICITUD DE COMPRA EN EL<br>SISITEMA GECO | VERSIÓN:      | PÁGINA          | FECHA DE                              |
| VICERRECTORÍA<br>DE<br>ADMINISTRACIÓN |                                                                  | 01            | 11 DE 18        | 31/5/2024                             |

|                                     |                                      | Solicitud de Con<br><sub>No.</sub> | npra                          |   |
|-------------------------------------|--------------------------------------|------------------------------------|-------------------------------|---|
| Información General Artículos Docum | rentos Decisión Inicial Presupuestos |                                    |                               | 7 |
| Unidad de Solicitud                 | OFICINA DE SUMINISTROS - 802         | Nombre del Solicitante             | Maria Fernanda Arroyo Jimenez |   |
| Total                               |                                      | Correo                             | maria.arroyo@ucr.ac.cr        |   |
| Estado                              |                                      | Teléfono                           | 2511-2976                     |   |
| Tipo Compra                         | Compra Ordinaria                     | ×                                  |                               |   |
| Compra Urgente                      | × No                                 |                                    |                               |   |
| Asunto                              |                                      |                                    |                               |   |
| Regresar Bitácora Presupuesto:      | 5 Crear                              |                                    |                               |   |
|                                     |                                      |                                    |                               |   |

14. Cejilla de Artículos: luego de darle click en "Crear", se liberarán las demás cejillas. La que contiene el nombre del artículo es donde se debe agregar el articulo de catálogo (el creado o el que existía originalmente).

|                  | Solicitud de Compra<br>No. 4403 |                  |                  |              |           |          |                                        |          |      |        |       |
|------------------|---------------------------------|------------------|------------------|--------------|-----------|----------|----------------------------------------|----------|------|--------|-------|
| Información Gene | ral Artíc                       | los Documentos   | Decisión Inicial | Presupuestos | Registrar |          |                                        |          |      |        |       |
| Líneas de la     | Solicitud                       |                  |                  |              |           |          |                                        |          |      |        |       |
| Incluir Artícu   | ilo                             |                  |                  |              |           |          |                                        |          |      |        |       |
|                  | Egn                             | so Agrupa        | ción Artículo    |              |           | Artículo |                                        | Cantidad | Tipo | Precio | Total |
|                  |                                 |                  |                  |              |           |          | No hay información disponible para mos | trar.    |      |        |       |
| Regresar         | Lond                            | ciones Generales | Elminar          |              |           |          |                                        |          |      |        |       |

| ۲                                     |                                                                  | CÓD<br>OCP-II | 0IGO:<br>N-E001 | Oficina de<br>Contratación<br>Pública |
|---------------------------------------|------------------------------------------------------------------|---------------|-----------------|---------------------------------------|
| UNIVERSIDAD DE<br>COSTARICA           | INSTRUCTIVO: CREAR<br>SOLICITUD DE COMPRA EN EL<br>SISITEMA GECO | VERSIÓN:      | PÁGINA          | FECHA DE                              |
| VICERRECTORÍA<br>DE<br>ADMINISTRACIÓN |                                                                  | 01            | 12 DE 18        | EMISION:<br>31/5/2024                 |

15. Busque el articulo utilizando cualquiera de los filtros que aparecen.

| Bata         medicize       Receive       Medicize       Receive       Notificial         medicize       Receive       Reference       Reference       Reference         medicize       Reference       Reference       Reference       Reference       Reference         medicize       Reference       Reference                                                                                                    |                                                         |             |                  |                 | Solicitud de Compra                                          |           |                   |        |       |
|----------------------------------------------------------------------------------------------------|---------------------------------------------------------|-------------|------------------|-----------------|--------------------------------------------------------------|-----------|-------------------|--------|-------|
| Name         Owner         Owner                                                                                                    |                                                         |             |                  |                 | No. 4403                                                     |           |                   |        |       |
| eres de la Solicitat<br>texte faite autre solicitat<br>texte faite autre solic | formación General Artículos Documentos Decisión Inicial | Presupu     | uestos Registrar |                 |                                                              |           |                   |        |       |
| textextextextextextextextextextextextext                                                                                                    | Líneas de la Solicitud                                  |             |                  |                 |                                                              |           |                   |        |       |
| Image: Speed Register Mark       Article Condensite Register Mark       Condensite Register Mark       Freedo =                                                                                                    | Incluir Artículo                                        | luir líneas | a la Solicitud   |                 |                                                              |           | -                 |        |       |
| Vogene     Conductores Nuterarial       Vogene     Conductores Nuterarial       Vogene     Conductores Nuteraria                                                                                                    | Egreso Agrupación Arti                                  |             | _                |                 |                                                              |           |                   | Precio | Total |
|                                                                                                    |                                                         | Catálogo    | Detalle Articulo | Unidad Apoyo    | Condiciones Otras Condiciones                                |           |                   |        |       |
| Ngmari       Condexvent levence       Articular 2       Description 2       Precio 2       Tipe 2         0       5.29       4.10       Sentor de presion/ginz Mas.       C2.000       Eine         0       3.21       7.0       Retulator Punta Gruess P2ARRA ACRILICA ACCULUR Mas.       C2.000.0       Eine         0       3.21       7.0       Retulator Punta Gruess P2ARRA ACRILICA ACCULUR Mas.       C5.10,00       Eine         0       3.21       7.0       Retulator Punta Gruess P2ARRA ACRILICA RECOVER Mas.       C5.10,00       Eine         0       3.21       7.0       Retulator Punta Gruess P2ARRA ACRILICA RECOVER Mas.       C5.10,00       Eine         0       3.21       7.2       Retulator Punta Gruess P2ARRA ACRILICA RECOVER Mas.       C5.10,00       Eine         0       3.21       7.2       Retulator Punta Gruess P2ARRA ACRILICA RECOVER Mas.       C5.10,00       Eine         0       3.21       7.2       Retulator Punta Gruess P2ARRA ACRILICA RECOVER Mas.       C5.10,00       Eine         0       3.21       7.2       Retulator Punta Gruess P2ARRA ACRILICA RECOVER Mas.       C5.10,00       Eine         (Int ref 10.10       C       2.3       3.9       9.9       9.9       9.9       9.9 <th></th> <td>Selecc</td> <td>cionar Artículo</td> <td></td> <td></td> <td></td> <td></td> <td></td> <td></td>                                                                                                    |                                                         | Selecc      | cionar Artículo  |                 |                                                              |           |                   |        |       |
| Vegrow     Control Currentian       0     529       415     Sensor ce presendior Mats.       2025     23       1225     23       1226     23       1227     71       Robulator Publicador Publicador Sensor Cores PECARIRA ACIFILICA ACELLOUND Mats.       1221     71       Robulator Publicador Publicador Publicador Actificica ACELLOUND Mats.       1221     72       Robulator Publicador Publicador Publicador Publicador Actificica REDOLOUND Mats.       1221     72       Robulator Publicador Publicado                                                                                                    |                                                         |             | Agrupación •     | Artículo O      | Descripción ¢                                                | Precio o  | Tipo ©<br>Todos 🗸 |        |       |
| ingrow       Cindoxies Likevide       2325       2.3       Trapparencia Fondo Claro Imagen Negritiget Más.       € 2.844,59       Bin         2.21       70       Reculator Punta Grusses PCARRA ACTILLCA ACULATE Más.       € 510,00       Bin         2.21       71       Reculator Punta Grusses PCARRA ACTILLCA ACULATE Más.       € 510,00       Bin         2.21       72       Reculator Punta Grusses PCARRA ACTILLCA ACULATE Más.       € 510,00       Bin         2.21       72       Reculator Punta Grusses PCARRA ACTILLCA MECRO/Let Más.       € 510,00       Bin         International Control (Line Control (Line                                                                                                    |                                                         |             | 529              | 415             | Sensor de presion <u>Ver Mås</u>                             | ¢2,00     | Bien              |        |       |
| Liggmar     Conductive Lineration     Demot       0     32.1     70     Reductor Punta Grussa PZARRA ACINILCA A EUCIVER Más.     € \$10,00 Brm       0     32.1     71     Reductor Punta Grussa PZARRA ACINILCA NEGRO/VER Más.     € \$10,00 Brm       0     32.1     72     Reductor Punta Grussa PZARRA ACINILCA NEGRO/VER Más.     € \$10,00 Brm       (red #316       (red #316                                                                                                    |                                                         |             | 325              | 23              | Transparencia Fondo Ciaro Imagen Negra <u>Ver Más</u>        | ¢2.844,59 | Bien              |        |       |
| 1221     71     Retulator Punta Gruesa PEXARRA ACHILLCA REGION <u>UE Más.</u> 42510,00 Elen       221     72     Retulator Punta Gruesa PEXARRA ACHILLCA REGION <u>UE Más.</u> 42510,00 Elen       (1 of 8316                                                                                                    | Regresar Conditiones Generales Eliminar                 |             | 321              | 70              | Rotulador Punta Gruesa PIZARRA ACRÍLICA AZUL <u>Ver Más</u>  | ¢510,00   | Bien              |        |       |
| Image: Second Second                                                                                                    |                                                         |             | 321              | 71              | Rotulador Punta Gruesa PIZARRA ACRÍLICA NEGRO <u>Ver Más</u> | ¢510,00   | Bien              |        |       |
| trattore C 12345678910 >>> 5 **                                                                                                    |                                                         |             | 321              | 72              | Rotulador Punta Gruesa PIZARRA ACRÍLICA ROJO <u>Ver Más</u>  | ¢510,00   | Bien              |        |       |
|                                                                                                    |                                                         |             |                  | (1)             | f8316) 《 < <b>1</b> 2345678910 >                             | » 5 ¥     |                   |        |       |
|                                                                                                    |                                                         |             |                  |                 |                                                              |           |                   |        |       |
|                                                                                                    |                                                         | Re          | igresar Agre     | 8 <sup>24</sup> |                                                              |           |                   |        |       |
|                                                                                                    |                                                         |             |                  |                 |                                                              |           |                   |        |       |
|                                                                                                    |                                                         |             |                  |                 |                                                              |           |                   | -      |       |
|                                                                                                    |                                                         |             |                  |                 |                                                              |           |                   |        |       |

16. Luego de encontrar el artículo márquelo y haga click en "Agregar".

| uir Artículo                           | Incluir líneas | a la Solicitud   |              |                                                                                                    |               |                   | -      |       |
|----------------------------------------|----------------|------------------|--------------|----------------------------------------------------------------------------------------------------|---------------|-------------------|--------|-------|
| Egreso Agrupación Artí                 | Catálogo       | Detaile Artículo | Unidad Apoyo | Condiciones Otras Condiciones                                                                                          |               |                   | Precio | Total |
|                                        | Selec          | cionar Artículo  |              |                                                                                                    |               |                   |        |       |
|                                        |                | Agrupación ᅌ     | Artículo 🕈   | Descripción ¢<br>AIRE ACONDICIONADO/I36000                                                                             | Precio O      | Tipo ©<br>Todos 🗸 |        |       |
|                                        | ۲              | 906              | 56           | Aire Acondicionado Tecnología Inverter, Tipo Piso Cielo,<br>Capacidad De 10,55 Kw (± 0,84 Kw), De 36000 <u>Ver Más</u> | €1.750.000,00 | Bien              |        |       |
| legresar Condiciones Generales Elminar |                | 905              | 58           | Aire Acondicionado Tecnología Inverter, Tipo Casette,<br>Capacidad De 10,55 Kw (± 0,84 Kw) De 36000 Btu <u>Ver Más</u> | ¢3.545.000,00 | Bien              |        |       |
|                                        |                | 906              | 62           | Aire Acondicionado Tecnología Inverter, Tipo Paquete,<br>Capacidad De 10,55 Kw (± 0,84 Kw), 36000 Btu/H <u>Ver Más</u> | ¢1,00         | Bien              |        |       |
|                                        |                |                  |              | (1 af 2) 🔍 < 12 > 📎 5 💌                                                                                                |               |                   |        |       |
|                                        | R              | agresar Agre     | ça           |                                                                                                    |               |                   |        |       |

| ٢                                     |                                                                  | CÓE<br>OCP-II | 0IGO:<br>N-E001 | Oficina de<br>Contratación<br>Pública |
|---------------------------------------|------------------------------------------------------------------|---------------|-----------------|---------------------------------------|
| UNIVERSIDAD DE<br>COSTARICA           | INSTRUCTIVO: CREAR<br>SOLICITUD DE COMPRA EN EL<br>SISITEMA GECO | VERSIÓN:      | PÁGINA          | FECHA DE                              |
| VICERRECTORÍA<br>DE<br>ADMINISTRACIÓN |                                                                  | 01            | 13 DE 18        | EMISION:<br>31/5/2024                 |

17. En la pantalla que se despliega, verifique y llene los campos, entre ellos, la cantidad, la partida presupuestaria, precio de referencia y presupuesto autorizado.

|                                                                                   | Solic                                                                                                    | itud de Compra<br>No. 4403                                            |             |       |
|-----------------------------------------------------------------------------------|----------------------------------------------------------------------------------------------------|-----------------------------------------------------------------------|-------------|-------|
| Información General Articulos Documentos Decisión Inici<br>Líneas de la Solicitud | ial Presupuestos Registrar                                                                                                    |                                                                       |             |       |
| Incluiz Artículo Egreso Agrupación Artís                                          | Incluir lineas a la Solicitud                                                                                                    |                                                                       | -<br>Precio | Total |
|                                                                                   | Detalle Artículo<br>Descripción 56 - Aire Acondicionado Tecnología Inverter. Tip<br>36000<br>Agrupación 906 - Aires Acondicionados | o Piso Cielo, Capacidad De 10,55 Kiw (+ 0,84 Kiw). De <u>Ver Mis.</u> |             |       |
| Rayicar Candidano Generales Brinnar                                               | Unidad de Medida Unidad<br>Tipo Bien<br>Objeto de Gasto OTROS EQUIPOS                                                              | Preco de Réferencia         € 1.750.000,00           Cantidad         |             |       |
|                                                                                   | Regime Guarder                                                                                                    |                                                                       |             |       |
|                                                                                   |                                                                                                    |                                                                       |             |       |

18. Con respecto al campo de presupuesto autorizado, hay dos opciones, poner el monto total autorizado con la unidad que está realizando la solicitud, o una parte del presupuesto autorizado cuando una unidad de apoyo brindará parte o el total del presupuesto. Es importante recalcar que se puede solicitar apoyo presupuestario de cierta cantidad de unidades.

|                                                                  |                                                         | Solicitud de Co<br>No. 4403                                                                                                    | ompra                          |                        |   |        |                    |
|------------------------------------------------------------------|---------------------------------------------------------|----------------------------------------------------------------------------------------------------|--------------------------------|------------------------|---|--------|--------------------|
| mación General Artículos Documentos Deci<br>neas de la Solicitud | sión Inicial Presupuestos Registrar                     |                                                                                                    |                                |                        |   |        |                    |
| cluir Artículo Egreso Agrupación Sriteon2 por                    | Incluir líneas a la Solicitud                           |                                                                                                    |                                |                        |   | Precio | Total @1.750.000.0 |
|                                                                  | Unidad Apoyo<br>Unidad de Solicitud<br>Unidad Ejecutora | ORCINA DE SUMINISTROS<br>ESCUELA DE ECONOMIA AGRICOLA Y AGRONEGOCIOS - 189                                                                                                    | Total V Presupuesto Autorizado | €1.750.000,00<br>€0,00 | Î |        |                    |
| Regrese Conditioner Generale: Binne                              | ar Agregar                                              | Lick         Lick           ESCUELA DE ECONOMIA AGRICOLA Y ADRONECOCIOS - 189           ESCUELA DE EDUCACION FISICA Y DER - 5017           MME         ESCUELA DE EDUCACION FISICA Y DEPORTES - 100           ESCUELA DE EDUCACION FISICA Y DEPORTES - 102           ESCUELA DE EDUCACION FISICA Y DEPORTES - 102           ESCUELA DE EDUCACION FISICA Y DEPORTES - 102           ESCUELA DE EDUCACION FISICA Y DEPORTES - 102 |                                |                        |   |        |                    |
|                                                                  | Regresar                                                | FACULT DE DENCE ECONÓM READECUAC ESTRUC - 928                                                                                                    |                                |                        |   |        |                    |

| ٢                                     |                                                                  | CÓD<br>OCP-II | NGO:<br>N-E001 | Oficina de<br>Contratación<br>Pública |
|---------------------------------------|------------------------------------------------------------------|---------------|----------------|---------------------------------------|
| UNIVERSIDAD DE<br>COSTARICA           | INSTRUCTIVO: CREAR<br>SOLICITUD DE COMPRA EN EL<br>SISITEMA GECO | VERSIÓN:      | PÁGINA         | FECHA DE                              |
| VICERRECTORÍA<br>DE<br>ADMINISTRACIÓN |                                                                  | 01            | 14 DE 18       | EMISION:<br>31/5/2024                 |

19. Agregue la o las unidades de apoyo que les darán presupuesto y llene los datos de cuanto presupuesto dará cada unidad de apoyo.

| eas de la Colicitud                          | os Documentos Decis       | aón Inicial Presupuestos                               | Registrar                             |                                                                      |                                                              |                                                   |                                  |   |                         |                        |
|----------------------------------------------|---------------------------|--------------------------------------------------------|---------------------------------------|----------------------------------------------------------------------|--------------------------------------------------------------|---------------------------------------------------|----------------------------------|---|-------------------------|------------------------|
| cluir Artículo Egre Soliditud Egre Soliditud | so Agrupación<br>102. 906 | Incluir líneas a la S<br>Artí                          | olicitud<br>Detalle Artículo U        | Inidad Apoyo Condiciones                                             | Otras Condiciones                                            |                                                   |                                  | - | Precio<br>©1.750.000,00 | Total<br>@1.750.000,00 |
| Regresar Constr                              | tones Cenerales Etimoru   | Unidad Ap<br>Unidad de<br>Unidad Ej<br>Monto<br>Agrega | oyo<br>Solicitud OF<br>ecutora E<br>Q | FICINA DE SUMINISTROS<br>SCUELA DE ECONOMA AGRICO<br>100<br>Eliminar | LA Y AGRONEGOCIOS - 189                                      | Total Presupuesto Autorizado Presupuesto Faltante | ©1.750.000,00<br>©0,00<br>©0,00  | ĺ |                         |                        |
|                                              |                           |                                                        | Unidad<br>881<br>5702                 | UNIDADES DE<br>B81<br>SERVICIOS AF<br>ADMINISTRAI                    | Idad Ejecutora<br>APOYO ACADEMICO -<br>OYO DE<br>1004 - 5202 | Monto<br>@1.000.000,00 5<br>@750.000,00 5         | Estado<br>Pendiente<br>Pendiente |   |                         |                        |
|                                              |                           | Regres                                                 |                                       |                                                                      |                                                              |                                                   |                                  | v |                         |                        |

20. Cejilla de Condiciones y otras Condiciones: llene los campos obligatorios, si se tienen dudas pueden solicitar apoyo a los analistas de la Oficina de Contratación Pública (Oficina de Suministros).

|                                                                                              | Solicitud de Compra<br>No. 4403  |
|----------------------------------------------------------------------------------------------|----------------------------------|
| Presupuestos Registrar                                                                       |                                  |
|                                                                                              |                                  |
| cluir líneas a la Solicitud                                                                  |                                  |
| Catálogo Detalle Artículo Unidad Apoyo Condiciones                                           | Otras Condiciones                |
| Condiciones                                                                                  | ĺ.                               |
| Plazo de entrega:                                                                            | Dias Dias naturales              |
| Plazo en meses de garantía de<br>fabricación o funcionamiento.                               | Requiere instalación No          |
| Plazo en meses de garantía de<br>mantenimiento y repuestos                                   | Requiere demostración del equipo |
|                                                                                              | Requiere capacitación No         |
| Posibles proveedores a invitar (en caso de proveedor<br>único, debe justificar exclusividad) |                                  |
|                                                                                              |                                  |

| ۲                                     |                                                                  | CÓE<br>OCP-II | 0IGO:<br>N-E001 | Oficina de<br>Contratación<br>Pública |
|---------------------------------------|------------------------------------------------------------------|---------------|-----------------|---------------------------------------|
| UNIVERSIDAD DE<br>COSTA RICA          | INSTRUCTIVO: CREAR<br>SOLICITUD DE COMPRA EN EL<br>SISITEMA GECO | VERSIÓN:      | PÁGINA          | FECHA DE                              |
| VICERRECTORÍA<br>DE<br>ADMINISTRACIÓN |                                                                  | 01            | 15 DE 18        | 31/5/2024                             |

| ir líneas a la Solicitu   | d              |                     |                      |                   |                                                 |         |                       |                |   |
|---------------------------|----------------|---------------------|----------------------|-------------------|-------------------------------------------------|---------|-----------------------|----------------|---|
| latálogo <b>Detalle</b> ( | Artículo       | Unidad Apoyo        | Condiciones          | Otras Condiciones |                                                 |         |                       |                |   |
| Lugar Entrega             |                |                     |                      |                   | Almacenes de la<br>Universidad de Costa<br>Rica |         | Unidad<br>Solicitante | Otra<br>Unidad | • |
| Criterios de Eva          | aluación (El f | factor preponderant | e debe ser el precio | 0                 |                                                 |         |                       |                |   |
| Nuevo criterio            | +              |                     |                      |                   |                                                 |         |                       |                |   |
|                           | Descripció     | ón                  |                      | Porcentaje        |                                                 | Observa | ación                 |                |   |
| No hay informaci          | ón disponibl   | e para mostrar.     |                      |                   |                                                 |         |                       |                |   |

21. Cejilla de Documentos: Adjunte todos los documentos según el tipo de compra con el que se va a realizar el trámite de contratación.

|                                                  |                         |           | Solicitud o                   | de Compra              |      |  |
|--------------------------------------------------|-------------------------|-----------|-------------------------------|------------------------|------|--|
| Información General Artículos Documentos Decisió | In Inicial Presupuestos | Registrar |                               |                        |      |  |
| Información General                              |                         |           |                               |                        |      |  |
|                                                  |                         |           | Clausula Penal                | + Cargar Documento (0) |      |  |
| Nombre                                           |                         |           | Carta Exclusividad            |                        | Tipo |  |
| No tiene archivos adjuntos                       |                         |           | Proforma                      |                        |      |  |
|                                                  |                         |           | Carta Representante Exclusivo |                        |      |  |
|                                                  |                         |           | Otros                         |                        |      |  |
|                                                  |                         |           | Cédula cláusula penal         |                        |      |  |
|                                                  |                         |           | Cédula decisión inicial       |                        |      |  |
|                                                  |                         |           | Estudio de mercado            |                        |      |  |
| Regresar                                         |                         |           | Decisión Inicial Firmada      |                        |      |  |
|                                                  |                         |           | Solicitud Compra Firmada      |                        |      |  |
|                                                  |                         |           |                               |                        |      |  |

| ۲                                     |                                                                  | CÓE<br>OCP-II | 0IGO:<br>N-E001 | Oficina de<br>Contratación<br>Pública |
|---------------------------------------|------------------------------------------------------------------|---------------|-----------------|---------------------------------------|
| UNIVERSIDAD DE<br>COSTA RICA          | INSTRUCTIVO: CREAR<br>SOLICITUD DE COMPRA EN EI<br>SISITEMA GECO | VERSIÓN:      | PÁGINA          | FECHA DE                              |
| VICERRECTORÍA<br>DE<br>ADMINISTRACIÓN |                                                                  | 01            | 16 DE 18        | 31/5/2024                             |

22. Decisión Inicial: Llene todos los campos de la decisión inicial ya que este es el documento oficial para realizar el trámite de contratación, donde se justifica la necesita del objeto contractual.

| rmación Genera      | Artículos                             | Documentos                                    | Decisión Inicial                                  | Presupuestos                                   | Registrar                                     |                             |                      |                       |                   |               |              |        |      |          |    |                 |
|---------------------|---------------------------------------|-----------------------------------------------|---------------------------------------------------|------------------------------------------------|-----------------------------------------------|-----------------------------|----------------------|-----------------------|-------------------|---------------|--------------|--------|------|----------|----|-----------------|
|                     |                                       |                                               |                                                   |                                                |                                               |                             | Decisión li          | n Inicial             |                   |               |              |        |      |          |    |                 |
| 1. Justificación    | de la procedenc                       | ia de la contrataci                           | ión                                               |                                                |                                               |                             |                      |                       |                   |               |              |        |      |          |    |                 |
| 1.1 Justificació    | in de la proceden                     | cia de la contrata                            | ción                                              |                                                |                                               |                             |                      |                       |                   |               |              |        |      |          |    |                 |
|                     |                                       |                                               |                                                   |                                                |                                               |                             |                      |                       |                   |               |              |        |      |          |    |                 |
|                     |                                       |                                               |                                                   |                                                |                                               |                             |                      |                       |                   |               |              |        |      |          |    |                 |
| 1.2 Finalidad p     | uública que se pe                     | rsigue satisfacer o                           | con el concurso                                   |                                                |                                               |                             |                      |                       |                   |               |              |        |      |          |    |                 |
|                     |                                       | 0                                             |                                                   |                                                |                                               |                             |                      |                       |                   |               |              |        |      |          |    |                 |
|                     |                                       |                                               |                                                   |                                                |                                               |                             |                      |                       |                   |               |              |        |      |          |    |                 |
|                     |                                       |                                               |                                                   |                                                |                                               |                             |                      |                       |                   |               |              |        |      |          |    |                 |
| 2. La descripci     | on del objeto                         |                                               |                                                   |                                                |                                               |                             |                      |                       |                   |               |              |        |      |          |    |                 |
| Agrupación-<br>Bien |                                       |                                               |                                                   |                                                |                                               | Descripción                 |                      |                       |                   |               |              |        | Tipo | Cantidad | Pi | Precio Catálogo |
| 906-56              | Aire Acondiciona<br>Tensión Eléctrica | ido Tecnología Inver<br>a Entre 208 V / 240 ' | ter, Tipo Piso Cielo, Ci<br>V / 277 V (Según Lo B | apacidad De 10,55 Kw<br>Existente En El Inmuel | v (± 0,84 Kw), De 36<br>ble), Frecuencia 60 I | 000 Btu/H (± 2880 Btu<br>Iz | u/H), Relación De El | e Eficiencia Energeti | tica Reee 4,68 Wt | lt/We (Ree 16 | Btu/Hw), Ran | ngo De | Bien | 1.0      |    | ¢1.750.000,00   |
| 3. Procedimier      | nto de control de                     | calidad que se ap                             | licarán durante la                                | ejecución del contra                           | ato y para la recej                           | ción de la obra, sum        | ministro o servici   | vicio                 |                   |               |              |        |      |          |    |                 |
| 3.1 ¿Qué proce      | edimientos de co                      | ntrol de calidad se                           | e aplicarán durante                               | e la ejecución de est                          | te contrato?                                  |                             |                      |                       |                   |               |              |        |      |          |    |                 |
|                     |                                       |                                               |                                                   |                                                |                                               |                             |                      |                       |                   |               |              |        |      |          |    |                 |
|                     |                                       |                                               |                                                   |                                                |                                               |                             |                      |                       |                   |               |              |        |      |          |    |                 |
| 3 7 Terceros in     | iteresados v/o af                     | ertados                                       |                                                   |                                                |                                               |                             |                      |                       |                   |               |              |        |      |          |    |                 |
|                     |                                       |                                               |                                                   |                                                |                                               |                             |                      |                       |                   |               |              |        |      |          |    |                 |
|                     |                                       |                                               |                                                   |                                                |                                               |                             |                      |                       |                   |               |              |        |      |          |    |                 |
|                     |                                       |                                               |                                                   |                                                |                                               |                             |                      |                       |                   |               |              |        |      |          |    |                 |

| ٢                                     |                                                                  | CÓDIGO:<br>OCP-IN-E001 |          | Oficina de<br>Contratación<br>Pública |
|---------------------------------------|------------------------------------------------------------------|------------------------|----------|---------------------------------------|
| UNIVERSIDAD DE<br>COSTA RICA          | INSTRUCTIVO: CREAR<br>SOLICITUD DE COMPRA EN EL<br>SISITEMA GECO | VERSIÓN:               | PÁGINA   | FECHA DE                              |
| VICERRECTORÍA<br>DE<br>ADMINISTRACIÓN |                                                                  | 01                     | 17 DE 18 | 31/5/2024                             |

| No Solicitud                                                                                         |                                                           | Descripción                                                         | Ferba Creación                                                  | Monto Total                                                          | Unidad Fierutora                                      |                       |
|----------------------------------------------------------------------------------------------------|-----------------------------------------------------------|---------------------------------------------------------------------|-----------------------------------------------------------------|----------------------------------------------------------------------|-------------------------------------------------------|-----------------------|
| 4403                                                                                                 | Prueba Manual JP y FER                                    | DED INNI                                                            | 17/05/2024 17:27                                                | @0.00                                                                | OFICINA DE SUMINISTROS                                |                       |
| lar licitacioner maunter deb                                                                         | ará scraditsera la avietancia da actudiae qua damuae      | tran que las ablativas del novuerte de contratación necía alcanzado | e con una oficioncia u comunidad razonabilar                    |                                                                      |                                                       |                       |
| as inclaciones mayores, deo                                                                          | era acreuitarse la existencia de escudios que demues      | contractival ner elemente secures humanes implacibles elemente      | s con una enciencia y segundad razonables.                      |                                                                      |                                                       |                       |
| nta con las condiciones nece                                                                         | esarias para verificar la correcta ejecución del dojeto c | contractual, por ejempio: recursos numanos, matenales, obras, pres  | upuesto, entre otros.                                           |                                                                      |                                                       |                       |
| No                                                                                                   |                                                           |                                                                     |                                                                 |                                                                      |                                                       |                       |
| agnación de un encargado ge                                                                          | eneral del contrato                                       |                                                                     |                                                                 |                                                                      |                                                       |                       |
| uién es el encargado genera                                                                          | l del contrato? (Valora el cumplimiento de los anterio    | res requisitos, confecciona el cronograma con tareas y responsable: | s de la ejecución, vela por el debido cumplimiento del contrati | o, informa al adjudicatario cualquier ajuste en los tiempos del cron | ograma o incumplimiento transcendente, informa a la C | Oficina de Suministro |
|                                                                                                    |                                                           |                                                                     |                                                                 |                                                                      |                                                       |                       |
| Preside Winsley                                                                                      |                                                           |                                                                     |                                                                 |                                                                      |                                                       |                       |
| Estudio Técnico                                                                                      | <ul> <li>Q Buscar Responsable</li> </ul>                  |                                                                     |                                                                 |                                                                      |                                                       |                       |
| Estudio Técnico                                                                                      | Q Buscar Responsable                                      | Mombea                                                              |                                                                 | Last                                                                 | Taléfran                                              |                       |
| Estudio Técnico                                                                                      | Q BloarReponde Ref                                        | Nontre                                                              |                                                                 | Enal                                                                 | Telifono                                              |                       |
| Estudio Nonico<br>ay información disponible para m<br>Se cuenta con información d<br>No              | Ref Bourde                                                | Kontra                                                              |                                                                 | Enal                                                                 | Teliforo                                              |                       |
| Estudo Notes<br>y información deponida para m<br>Se cuarta con información o<br>Ro                   | Red Boor Reported                                         | Kanter                                                              | Queradores                                                      | Eeul                                                                 | Telifuno                                              |                       |
| Estudio Taloito<br>ay información disponible para m<br>Se cuenta con información d<br>No<br>No<br>No | Red Reparate                                              | Kanlee                                                              | Quervalions                                                     | Eeul                                                                 | Telétoro<br>1755                                      |                       |

23. Una vez con la decisión inicial completa regístrela, posicionándose en la cejilla de registrar la solicitud de compra.

| Solicitud de Compra<br>No. 4403          |                                                       |                        |                               |   |  |
|------------------------------------------|-------------------------------------------------------|------------------------|-------------------------------|---|--|
| Información General Artículos Documentos | Decisión Inicial Presupuestos Registrar               |                        |                               |   |  |
| Información General                      |                                                       |                        |                               | ß |  |
| Unidad de Solicitud                      | OFICINA DE SUMINISTROS - 802                          | Nombre del Solicitante | Maria Fernanda Arroyo Jimenez |   |  |
| Total                                    | €1.750.000,00                                         | Correo                 | maria.arroyo@ucr.ac.cr        |   |  |
| Estado                                   | Pendiente                                             | Teléfono               | 2511-2976                     |   |  |
| Tipo Compra                              | Compra Ordinaria 🗸                                    |                        |                               |   |  |
| Compra Urgente                           | × No                                                  |                        |                               |   |  |
| Asunto                                   | Prueba Manual JP y FER                                |                        |                               |   |  |
| Regresar Bitàcora de Acciones            | Bitacora Presupuestos Elago de Autorizaciones Guardar | Arular                 |                               |   |  |

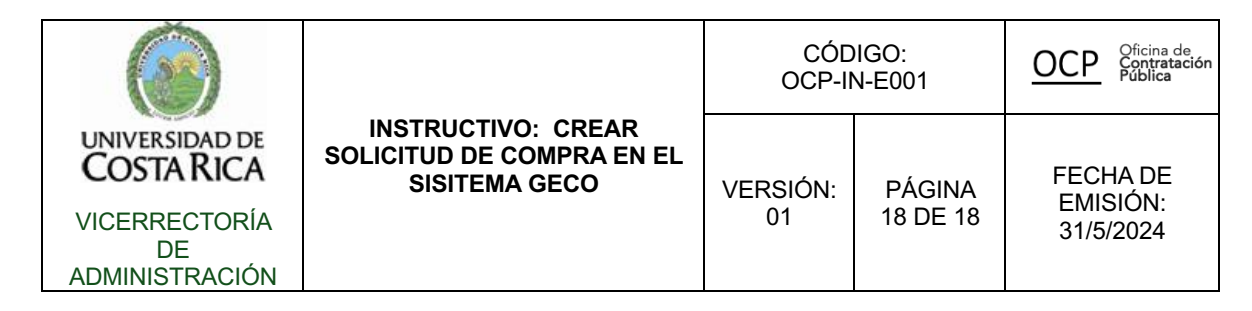

24. Autorizar presupuesto: En el módulo de solicitud de compra, el rol avanzado autorice el presupuesto.

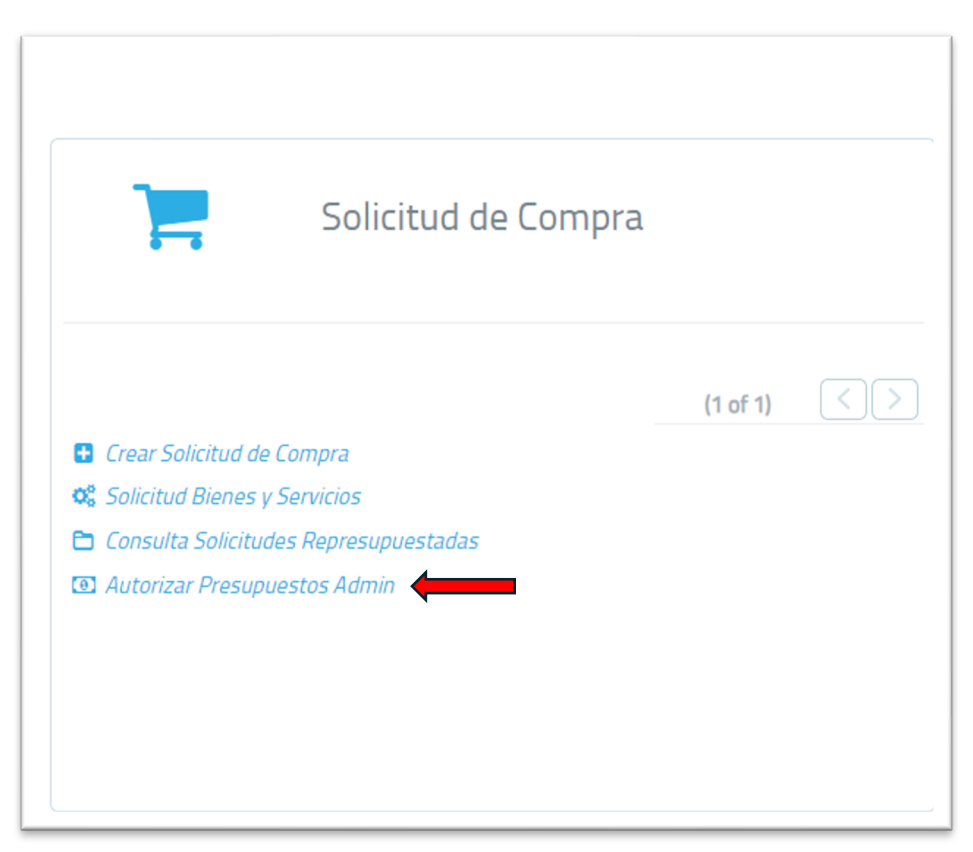

25. Enviar a Suministros En el módulo de solicitud de compra, el rol avanzado debe enviar a suministros, luego de realizar ese paso, ir a la decisión inicial, genere el PDF, firmelo y adjuntelo a los documentos de la solicitud .